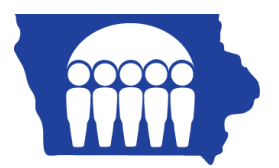

## **Iowa Medicaid**

## PC-ACE Pro32 – Creating Professional Claims – CMS1500

Once the Reference File Maintenance section is completed, claims may be entered.

From the PC-ACE Pro32 main toolbar, click on the PROF (Professional) button.

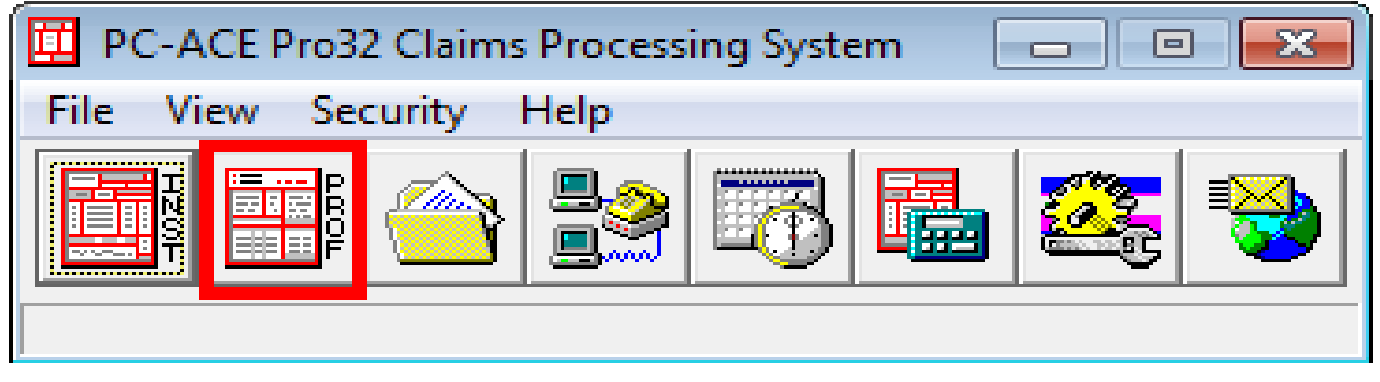

Click on the Enter Claims button to bring up a claim form.

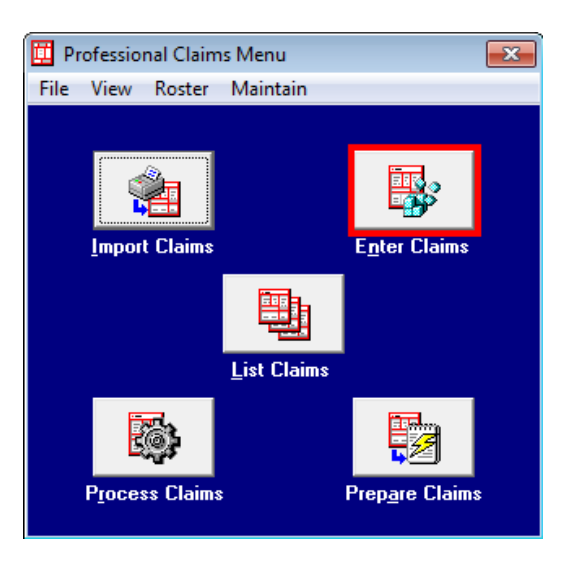

|--|

| Professional Claim Form                                                                                                    |                                                                                                |  |  |  |
|----------------------------------------------------------------------------------------------------|------------------------------------------------------------------------------------------------|--|--|--|
| Patient Ir A eneral Insured Information Billing I ems Ext. Patient/General Ext. Pat/Gen (2) Ext. F C nsured                                                                                                    |                                                                                                |  |  |  |
| LOB Billing Provider                                                                                                    | 26 - Patient Control No.                                                                       |  |  |  |
| 2 - Patient Last Name First Na                                                                                                    | 8 - Pat. Status Death 12 Legal NPI<br>me MI Gen 3 - Birthdate Sex MS ES SS Ind SOF Rep. Exempt |  |  |  |
| 5 - Patient Address 1 Patie                                                                                                    | ent Address 2 Patient City State Patient Zip Country Patient Phone                             |  |  |  |
| 10 - Patient Contract Related To ROI Date Other Ins. 14 - Date/Ind of Current 15 - First Date 16 - UTW/Disability Dates & Type Employment Accident I F                                                                                                    |                                                                                                |  |  |  |
| 17 - Referring Phys Name (Last/Org, First, Mid, Suffix)       Referring Phys IDs/Types       18 - Hospitalization Dates       20 - Outside Lab/Chgs         Image: Comparison of the system of the system of the sys |                                                                                                |  |  |  |
| 19 - Reserved For Local Use 22 - Medicaid Resubmission Code & Ref No                                                                                                    |                                                                                                |  |  |  |
|                                                                                                    |                                                                                                |  |  |  |
| 25 - Fed. Tax ID SSN/EIN 27 - Provider Accepts Assignment? PIN No.                                                                                                    |                                                                                                |  |  |  |
| 31 - Provider SOF Date _/_/ Facility? Dental? COB? Frequency 33 - GRP No.                                                                                                    |                                                                                                |  |  |  |
|                                                                                                    | <u>S</u> ave <u>C</u> ancel                                                                    |  |  |  |

- 1. LOB (Line of Business): Right click on this field, or select F2, to obtain a list of valid LOB codes.
- 2. Billing Provider: Right click in this field, or select F2, to bring up the Billing Provider list you completed in the Reference File Maintenance.
- 3. Patient Control No: Right click in this field, or select F2, to bring up the Patient Selection list you completed in the Reference File Maintenance.
- 4. Employment: Enter Y (yes), N (no) or U (unknown) in this field to state whether or not the patient's condition is related to employment. You may also right click in this field, or select F2, to bring up a menu.
- 5. Accident: Enter A (auto accident), O (other, non auto accident) or N (No accident) to state whether or not the patient's condition is related to an accident. You may also right click in this field or select F2 to bring up a menu.
- Referring Physician Name/ID/Type: This box is used if Referring Provider information is needed. For example: Iowa Medicaid providers will use this box for Medipass, Consultation, Independent Lab, DME and Lock-In numbers.

## Billing Line Items tab:

| Professional Claim Form                                                                                                    |  |  |  |  |
|----------------------------------------------------------------------------------------------------|--|--|--|--|
| Patient Info & General   Insured Information   Billing Line Items   Ext. Patient/General   Ext. Pat/Gen (2)   Ext. Payer/Insured                                                                                                    |  |  |  |  |
| Line Item Details Extended Details (Line 1) Ext Details 2 (Line 1) Ext Details 3 (Line 1)                                                                                                    |  |  |  |  |
| Diagnosis Codes (1 · 8):                                                                                                    |  |  |  |  |
| 24a - Service Dates       24b       24c       24d       24d - Modifiers       24e       24f       24g       24h       24j         LN       From       Thru       PS       EMG       Proc       1       2       Diagnosis       Charges       Units       EP FP       AT       Rendering Phys.         1 |  |  |  |  |
|                                                                                                    |  |  |  |  |
|                                                                                                    |  |  |  |  |
| 28 - Total Charge Rec <u>a</u> lculate<br>29 - Patient Amount Paid0.00 30 - Balance Due0.00                                                                                                    |  |  |  |  |
| <u>Save</u> <u>Cancel</u>                                                                                                    |  |  |  |  |

Complete and save.

**Note**: PC-ACE Pro32 performs a series of edit checking. If errors exist, the Edit Validation Errors List form appears with a list of the errors. Errors preceded by a red X are fatal errors and <u>must</u> be corrected before the claim can be submitted. Errors not preceded by a red X are non-fatal errors and <u>should</u> be corrected before submitting the claim.

| Edit Validation Errors List |                                                                                                    |               |  |
|-----------------------------|----------------------------------------------------------------------------------------------------|---------------|--|
|                             | × Billing Provider Is Required                                                                                     | <u> </u>      |  |
|                             | 🗙 Billing Provider Is Invalid Or Not Unique                                                                        |               |  |
|                             | × Patient Control Number Is Required                                                                               | ≡             |  |
|                             | 🗙 Patient Last Name Is Required                                                                                    |               |  |
|                             | 🗙 Patient First Name Is Required                                                                                   |               |  |
|                             | 🗙 Patient Birth Date Is Required                                                                                   |               |  |
|                             | ➤ Patient Sex Code Is Required                                                                                     |               |  |
|                             | ➤ Patient Address Line 1 Is Required                                                                               |               |  |
|                             | 🗙 Patient City Is Required                                                                                         | -             |  |
|                             | Double-click error to jump to the corresponding field.     X Indicates that error must be corrected before saving. | <u>C</u> lose |  |